## INSTRUCTIONS FOR STATE SERVICE COMMISSIONS How to Open a Commission Prime Application

Note: CNCS will need to create a new project for you if you already have an existing project of that program type (e.g., cost-reimbursement or fixed). Consult with your Portfolio Manager for this process. When a new project has been created, move forward to the steps identified below.

1. Log on to <u>eGrants</u>.

2. Determine which NOFO applies to the subapplications that you are soliciting. Cost Reimbursement and Fixed Amount (EAP or full-time) applications must be submitted to the corresponding, correct NOFO.

3. If you have an existing prime of the type you need and it provides the option to "Continuation/Renewal," click on it (see screenshot below) then select "Renew" or "continue" as appropriate.

If you do not have a current or recent formula commission prime of the type that you need to renew or continue, select "new."

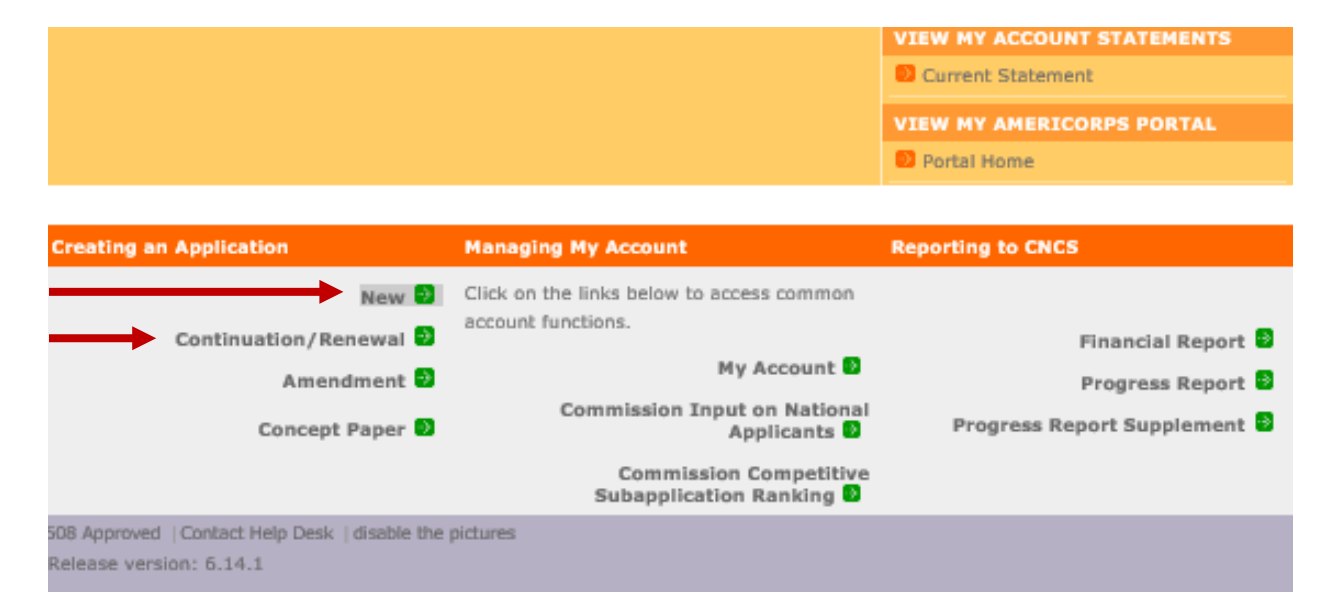

4. If creating a cost reimbursement prime, first select your program and select "Go."

| Welcome              | Start New Grant App                                                                                                    |        |        |
|----------------------|----------------------------------------------------------------------------------------------------|--------|--------|
| Start New Grant App  |                                                                                                    | cancel | next D |
| Select a NOFA        |                                                                                                    |        |        |
|                      |                                                                                                    |        |        |
| Legal Applicant Info | Select a NOFA                                                                                                    |        |        |
|                      | Please select a program area and press GO. Then select a NOFA from the list provided.<br>If you are starting your second or third year of your grant, or if you are a Senior Corps Grantee<br>and are beginning the first year of a 3 year grant, use the "View all application/grants" link in the<br>MY GRANTS/APPLICATIONS Section of the Home Page to create a Continuation or a Renewal.<br>AmeriCorps |        |        |

5. Select the applicable NOFO option (see screen shot below for an example).

- If you are submitting fixed amount (including EAP) applications, select "FY 202X AmeriCorps State and Terr Comm Fixed Amount, EAP (New and Continuation)."
- If you are submitting cost-reimbursement applications, select "FY 202X AmeriCorps State and Territory Commission (New and Continuations)."
- If you are submitting planning grant applications, select the "FY 202X AmeriCorps Formula Planning Grants (New)."

Then click "Next" at the bottom of the screen.

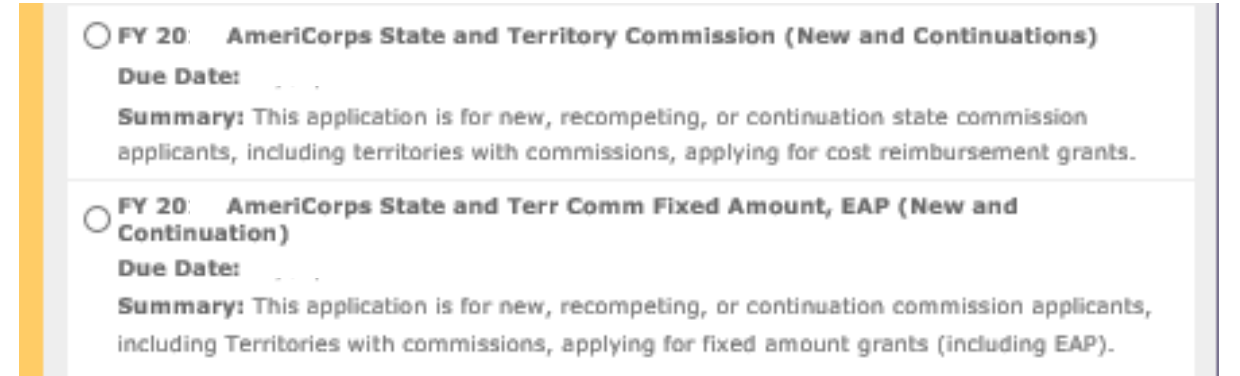

6. If the commission is creating a new prime, select "Competitive" or "Formula" based on the type of funding being requested for this application. (**NOTE: once a commission designates a prime as either competitive or formula, they cannot change it**. It should remain as the designated competitive or formula prime grant program in perpetuity to ensure grant record fidelity.)

| Welcome                                      | Start New Grant Application                                                     |  |  |  |
|----------------------------------------------|---------------------------------------------------------------------------------|--|--|--|
| Start New                                    | C back save next D                                                              |  |  |  |
| Applicant Info                               |                                                                                 |  |  |  |
| Application Info                             | Application Info                                                                |  |  |  |
| Narratives                                   | Please enter the requested application information below.                       |  |  |  |
| Documents                                    |                                                                                 |  |  |  |
| Budget Section 2                             |                                                                                 |  |  |  |
| Funding/Demographics                         | Areas affected by the program (Max. 1000 chars) List Cities, Counties or States |  |  |  |
| Subapplications                              |                                                                                 |  |  |  |
| Review                                       |                                                                                 |  |  |  |
| Authorize and Submit                         | ~                                                                               |  |  |  |
|                                              |                                                                                 |  |  |  |
| Grant Application Info                       | Program Start and End Dates                                                     |  |  |  |
| Grant Application ID:                        | Proposed Start Date: Month 🗸 / Day 🗸 / 2020 🗸 🖾                                 |  |  |  |
| NOFA: FY AmeriCorps                          | Proposed End Date: Month 🗸 / Day 🗸 / 2020 🗸 🖾                                   |  |  |  |
| State and Terr Comm Fixed                    |                                                                                 |  |  |  |
| Amount, EAP (New and<br>Continuation)        |                                                                                 |  |  |  |
| ,                                            | Competitive/Formula Information                                                 |  |  |  |
| Type: New<br>Status: Prime Applicant Initial | Competitive or Formula is a required field.                                     |  |  |  |
| Entry                                        |                                                                                 |  |  |  |
|                                              | O Competitive O Formula                                                         |  |  |  |
|                                              |                                                                                 |  |  |  |

7. If this is a new prime application, select the new project CNCS created for you (e.g., Planning Grants *State*) in the Select a program field. If you do not see the new project on the drop-down menu, contact CNCS.

| Start New Grant Application                                                                                                    |                                                                                      |           |  |  |  |
|----------------------------------------------------------------------------------------------------|--------------------------------------------------------------------------------------|-----------|--|--|--|
|                                                                                                    | save                                                                                 | next D    |  |  |  |
|                                                                                                    |                                                                                      |           |  |  |  |
| Applicant Info 🛛                                                                                                    |                                                                                      |           |  |  |  |
| Please enter/review your applicant and program information.                                                                                                    |                                                                                      |           |  |  |  |
|                                                                                                    |                                                                                      |           |  |  |  |
| NOFA information 🖾 : change to another NOFA                                                                                                    |                                                                                      |           |  |  |  |
| Please review the NOFA you selected. If needed change your NOFA selection                                                                                                    | n.                                                                                   |           |  |  |  |
| NOFA: FY 20. AmeriCorps State and Terr Comm Fixed Amount, EAP (New Data                                                                                                    | NOFA: FY 20. AmeriCorps State and Terr Comm Fixed Amount, EAP (New and Continuation) |           |  |  |  |
| Summary: This application is for new recompeting, or continuation comm                                                                                                    | ission annlica                                                                       | nts       |  |  |  |
| including Territories with commissions, applying for fixed amount grants (in                                                                                                    | cluding EAP)                                                                         |           |  |  |  |
|                                                                                                    |                                                                                      |           |  |  |  |
| Applicant information                                                                                                    |                                                                                      |           |  |  |  |
| Applicant/User:                                                                                                    |                                                                                      |           |  |  |  |
|                                                                                                    |                                                                                      |           |  |  |  |
| Authorized Representative:                                                                                                    |                                                                                      |           |  |  |  |
|                                                                                                    |                                                                                      |           |  |  |  |
| Program information:                                                                                                    |                                                                                      |           |  |  |  |
| The program information section defines the name and location of the pro-                                                                                                    | gram, the sta                                                                        | te in     |  |  |  |
| which the volunteers or members will be serving, and the name and conta                                                                                                    | ct informatio                                                                        | n for the |  |  |  |
| program director.                                                                                                    |                                                                                      |           |  |  |  |
|                                                                                                    |                                                                                      |           |  |  |  |
| First-time applicants: Use the "create a new program" link to enter the infe                                                                                                    | ormation abo                                                                         | ut your   |  |  |  |
| program. (Hint: Select a unique program name for each application that y<br>Continuation Dequests and Percompete Applicants: Lise the view/edit link to                                    | ou submit.)                                                                          | orogram   |  |  |  |
| continuation Requests and Recompete Applicants: Use the view/edit link to review the program<br>name and address and undate as necessary and confirm that the program name associated with |                                                                                      |           |  |  |  |
| this request matches the program name used last year.                                                                                                    |                                                                                      |           |  |  |  |
| Select a program:                                                                                                    |                                                                                      | ~         |  |  |  |
| enter new + view/edit 😫                                                                                                    |                                                                                      |           |  |  |  |
| Program Director: Select a Program Director                                                                                                    | *                                                                                    |           |  |  |  |
| enter new 🕕 view/edit 😰                                                                                                    |                                                                                      |           |  |  |  |
| Program Website URL:                                                                                                    |                                                                                      | 2         |  |  |  |
|                                                                                                    |                                                                                      |           |  |  |  |

You must ask CNCS to create a new project for you. **DO NOT** rename a program/project you are no longer using. Doing so will change the name of all past applications using that name. This will likely cause technical difficulties or delays in submission or processing of an application. Once CNCS has created the new program, it will appear in your drop-down box as a choice.

8. Click on the "Application Info" link which will take you to that section of the prime application.

| Welcome              | Start New Grant Application                                 |      |        |
|----------------------|-------------------------------------------------------------|------|--------|
| Start New            |                                                             | save | next D |
| Applicant Info       |                                                             |      |        |
| Application Info     | Applicant Info 🔒                                            |      |        |
| Narratives           | Please enter/review your applicant and program information. |      |        |
| Logic Model          |                                                             |      |        |
| Performance Measures | NOFA information 🔛 : change to another NOFA                 |      |        |
|                      |                                                             |      |        |

9. Enter your determined subapplication due date for sub applicants (date must be in the future). Then click on the "Open this program to Subapplication" link.

| Welcome                                          | Start New Grant Application                               |                 |                |        |
|--------------------------------------------------|-----------------------------------------------------------|-----------------|----------------|--------|
| Start New                                        |                                                           | C back          | save           | next 🖸 |
| Applicant Info                                   |                                                           |                 |                |        |
| Application Info                                 | Application Info                                          |                 |                |        |
| Narratives                                       | Please enter the requested application information below. |                 |                | _      |
| Documents                                        |                                                           |                 |                |        |
| Budget Section 2                                 |                                                           |                 |                |        |
| Funding/Demographics                             | Areas affected by the program (Max. 1000 chars) List      | Cities, Countie | es or States 🛙 | 1      |
| Subapplications                                  |                                                           |                 |                |        |
| Review                                           |                                                           | 0               |                |        |
| Authorize and Submit                             |                                                           | ~               |                |        |
|                                                  |                                                           |                 |                |        |
| Grant Application Info                           | Program Start and End Dates                               |                 |                |        |
| Grant Application ID:                            | Pronoced Start Date: Month V / Day V / 202                |                 |                |        |
|                                                  |                                                           |                 |                |        |
| NOFA: FY AmeriCorps<br>State and Terr Comm Eived | Proposed End Date: Month V / Day V / 2020                 |                 |                |        |
| Amount, EAP (New and                             |                                                           |                 |                |        |
| Continuation)                                    | Competitive/Formula Information                           |                 |                |        |
| Type: New                                        |                                                           |                 |                |        |
| Status: Prime Applicant Initial                  | 0.0                                                       |                 |                |        |
| Enuly                                            | Competitive O Formula                                     |                 |                |        |
| Logal Applicant Tate                             |                                                           |                 |                |        |
| Legal Applicant Info                             | Subapplication due date                                   |                 |                |        |
|                                                  |                                                           |                 |                |        |
|                                                  | Open this Program to Subappl                              | ication 🖸 🚽     |                | _      |
|                                                  |                                                           |                 |                |        |
|                                                  |                                                           | 1               |                |        |
|                                                  | Sub application due date: Month V / Day V / Year V        | 1               |                |        |
|                                                  |                                                           |                 |                |        |
|                                                  | Other                                                     |                 |                |        |

Please reach out to the eGrants hotline, and cc your Portfolio Manager if you experience any technical issues during this process.